### CTS1132 Lab 7

### Create bootable USB flash drive with Windows 7 install files to install on K09 Hardware PCs

### Items needed

- 1. K09 SW PC
- 2. USB flash drive of at least 4 GB with no files that need to be saved.
- 3. MS USB/DVD tool
- 4. Windows 7 .iso file (on K09 SW PC)
- 5. K09 HW PC
- 6. grub4dos.zip file from ITE class folder

# On K09 SW PC, Create bootable USB drive with Windows 7 install files

- 1. On K09 SW PC, insert USB flash drive of at least 4 GB with no files that need to be saved in rear USB port.
- 2. Install MS USB/DVD Tool from http://home.ite.sfcollege.edu/class/CTS1132/LABS/Windows7-USB-DVD-tool.exe.
- 3. Run MS USB/DVD Tool.
- 4. Step 1: Choose Win7.iso file at "C:\Virtual Machines\ISO\en\_windows\_7\_professional\_with\_sp1\_x86\_dvd\_631025.iso".
- 5. Step 2: Choose "USB device".
- 6. Step 3: Choose your USB drive. Choose "Begin Copying", Choose "Erase USB Device". Choose "Yes".
- 7. Remove USB when copying completed. Close MS USB/DVD Tool.

# On K09 HW PC, Install Windows 7

- 1. On K09 HW PC Insert USB drive customized above in rear USB Port.
- 2. Turn on HW PC and Hit F12 to boot to USB. Highlight USB Drive, ENTER.
- 3. Files begin copying, accept the license agreement.
- 4. Complete a custom installation of Windows 7 on disk 0, partition 1. Choose OK.
- 5. User: HW##, no password, uncheck "Automatically activate...", Ask me later, Set Time Zone, date and time. PC boots to desktop.
- Have instructor initial completion here \_\_\_\_\_\_
- 7. Reboot PC.
- 8. Go to home.ite.sfcollege.edu/class/CTS1132/LABS/ and save

CTS1132 Lab03 01grub4dos.zip to the Desktop. Extract the .zip file to the Desktop.

- 9. Run grubinst gui.exe
- 10. Click the "Disk" radio button, and then select the HD 0.

- 11. Under "Part List" click "Refresh" to populate the partitions on the HD that you selected
- 12. From the dropdown menu, select "Whole Disk (MBR)
- 13. Click "Install" at the bottom
- 14. Restart the HW PC to verify a successful restore of MBR.
- 15. Have instructor initial completion here \_\_\_\_\_\_.